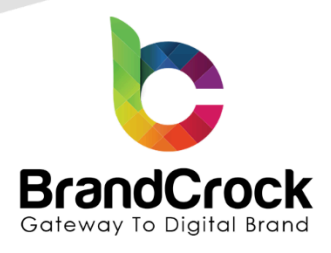

# Product Availability For Zip Code

# Installation guide

# Version 2.0.1

Latest compatibility verified on: 21.10.2024

Supported versions: 6.2.3 to 6.6.7.0

| Version | Date       | Remarks                               |  |
|---------|------------|---------------------------------------|--|
| 2.0.1   | 06.06.2024 | Fixed compatibility with Shopware 6.6 |  |
| 2.0.0   | 19.06.2023 | Fixed compatibility with Shopware 6.5 |  |
| 1.0.0   | 21.01.2022 | New release                           |  |

+49 (0)89 21547447
 +49 (0)89 37427878
 ∞ info@brandcrock.com

www.brandcrock.com

Geschäftsführerin: Bhavani Johnson Handelsregister: HRB 226742 Ust-ID-Nr DE 308 776517 Gerichsstand: Amtsgericht München Deutsche Bank AG München IBAN: DE58 7007 0024 00425 61100 Swift/BIC: DEUTDEDBMUC

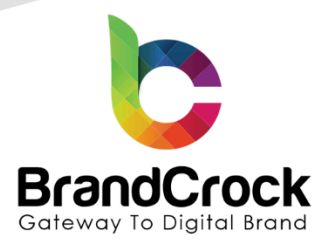

# TABLE OF CONTENTS

| 1. ABOUT BrandCrock GmbH             | 3  |
|--------------------------------------|----|
| 2. MANAGING PLUGIN & CONTACT DETAILS | 4  |
| 2.1 About this Plugin                | 4  |
| 3. PLUGIN INSTALLATION               | 4  |
| 4. PLUGIN CONFIGURATION              | 7  |
| 5. PLUGIN UNINSTALLATION             | 11 |
| 6. IMPRINT AND CONTACT               | 13 |
|                                      |    |

↔49 (0)89 21547447
 ↔49 (0)89 37427878
 ∞ info@brandcrock.com
 www.brandcrock.com

Geschäftsführerin: Bhavani Johnson Handelsregister: HRB 226742 Ust-ID-Nr DE 308 776517 Gerichsstand: Amtsgericht München Deutsche Bank AG München IBAN: DE58 7007 0024 00425 61100 Swift/BIC: DEUTDEDBMUC

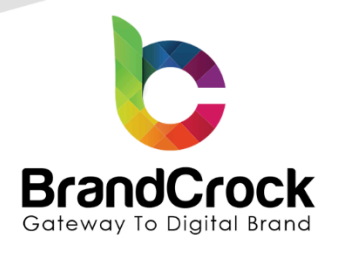

## 1. ABOUT BrandCrock GmbH

BrandCrock GmbH is a one-stop software solution provider for all your business needs in more than 15 countries worldwide. We create sales-oriented corporate websites, internet-based software and web services. We are stationed in Munich, Germany, with other offices in Karachi and Chennai.

BrandCrock GmbH is one of Germany's leading and trusted offshore and outsourcing software solution providers for web designing and software development.

Since 2015 we have been in the field of information technology and software development; providing reliable and cost-effective solutions to individuals, business owners, start-ups, small to medium size companies (SME's) on-line retailers, production companies, Software and Design Agencies. BrandCrock is fulfilling a greater demand of software development at a reasonable cost for anyone interested in our professional skills especially the European and German based Market.

We have passionate teams and multi-talented individuals who are extremely committed to their work. At BrandCrock we are achieving robust, reliable, high quality IT solutions by practicing industry-proven methods cum standards in software development, project management and quality assurance methodologies.

For further information, please refer to the website www.brandcrock.com

c +49 (0)89 21547447
 iii +49 (0)89 37427878
 ∞ info@brandcrock.com
 www.brandcrock.com

Geschäftsführerin: Bhavani Johnson Handelsregister: HRB 226742 Ust-ID-Nr DE 308 776517 Gerichsstand: Amtsgericht München Deutsche Bank AG München IBAN: DE58 7007 0024 00425 61100 Swift/BIC: DEUTDEDBMUC

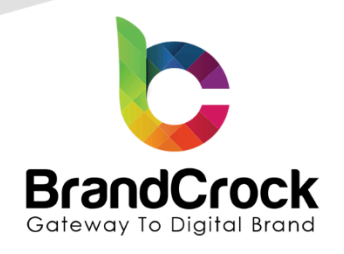

## 2. MANAGING PLUGIN & CONTACT DETAILS

This document relates to BrandCrock plugin for **Product Availability For Zip Code** and contains important information about installation and usage of the plugin. At the same time, this document serves as performance and functional specification for features available in the plugin.

If you face any issue or problems on installing or testing our plugin please contact our Support team.

Telease don't change or modify the plugin without having any experience or understanding.

#### 2.1 About this Plugin

**BrandCrock Product Availability For Zipcode** app is built to help end-users view the delivery date for the chosen product when they enter a zip code. Once the app is installed in the shop backend, the number of days taken to deliver all the merchant's products can be set for one zip code or for a set of zip codes globally. Delivery days for each of the products chosen can also be set in each product configuration page. Using this app merchant can enable the option for the end-users to view his/her recently viewed products.

### **3. PLUGIN INSTALLATION**

The initial step is the Installation of the app. The following screenshots will explain you in detail about the installation process:

**Step 1:** Login to shop backend, navigate to **Extensions**  $\Box$  **My extensions**.

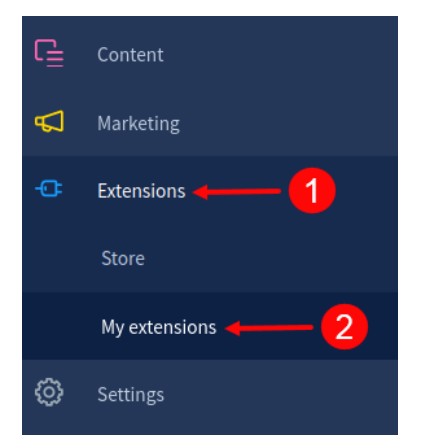

Figure 1

↔ +49 (0)89 21547447
↔ +49 (0)89 37427878

info@brandcrock.com www.brandcrock.com Geschäftsführerin: Bhavani Johnson Handelsregister: HRB 226742 Ust-ID-Nr DE 308 776517 Gerichsstand: Amtsgericht München Deutsche Bank AG München IBAN: DE58 7007 0024 00425 61100 Swift/BIC: DEUTDEDBMUC

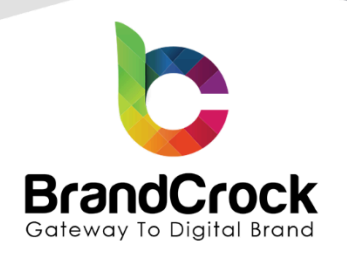

Step 2: Click the Upload extension to browse the BrandCrockProductAvailability.zip file and then click Open to upload the app under My extensions.

| Ø      | Dashboard     | My extension                         | ns                                |                    |                    | 3—               | <b>→</b>      | Upload ex | tension |
|--------|---------------|--------------------------------------|-----------------------------------|--------------------|--------------------|------------------|---------------|-----------|---------|
| Ф      | Catalogues    | © Open                               |                                   |                    |                    |                  |               |           | 8       |
| Ê      | Orders        | Solutions 1                          | Downloads 🕨 Plugins 🕨             |                    |                    | ▼ 4 <sub>7</sub> | Search Plugin | 5         | Q       |
|        |               | Organize 🔻 New folder                |                                   |                    |                    |                  |               | E ▼ [     |         |
| e<br>R | Customers     | 🔆 Favorites                          | Name                              | Date modified      | Туре               | Size             |               |           |         |
| E.     |               | 📃 Desktop                            | BrandCrockProductAvailability     | 1/25/2022 10:35 AM | WinRAR ZIP archive | 25 KB ┥          |               | 4         |         |
|        | Content       | Downloads     Secent Places          |                                   |                    |                    |                  |               |           |         |
| Å      | Marketing     | <ul> <li>OneDrive - Perso</li> </ul> |                                   |                    |                    |                  |               |           |         |
| ÷œ     | Extensions    | Cibraries                            |                                   |                    |                    |                  |               |           |         |
|        | Store         | Music<br>Pictures                    |                                   |                    |                    |                  |               |           |         |
|        | My extensions | Videos                               |                                   |                    |                    |                  |               |           |         |
| Ø      | Settings      | Local Disk (C:)                      |                                   |                    |                    |                  |               |           |         |
|        |               | File nan                             | ne: BrandCrockProductAvailability |                    |                    | •                | All Files     |           | -       |
| Sales  | Channels      |                                      |                                   |                    | 5                  | )                | Open 🚽        | Car       | ncel    |
| ٢      | Headless      | L                                    |                                   |                    |                    |                  |               |           |         |

Figure 2

Step 3: After uploading the Product Availability For Zipcode app, it will be listed as Apps under My extensions tab.

| 🕜 Dashb       | oard My extensio     | ns                                                                            |                           | Upload extension         |
|---------------|----------------------|-------------------------------------------------------------------------------|---------------------------|--------------------------|
| Catalo        | gues                 | commondations Shanware Account                                                |                           |                          |
| C Orders      |                      | commendations shopware Account                                                |                           |                          |
| 유 Custor      | ners 💿 Hide inactive | e extensions                                                                  |                           | Last updated 🗸           |
| Ce Conter     | nt                   |                                                                               |                           |                          |
| 📢 Market      | ting 💿 这             | Product Availability For Zipcode<br>Validate product availability by Zipcode. | Version: 1.0.             | 0 <u>Install app</u> ••• |
| - Extens      | ions                 |                                                                               |                           |                          |
| () Setting    | 35                   |                                                                               | < 1 >                     | Items per page: 25 💙     |
|               |                      | Figure 3                                                                      |                           |                          |
|               |                      |                                                                               |                           |                          |
|               |                      |                                                                               |                           |                          |
|               |                      |                                                                               |                           |                          |
| . 40 (0) 80 2 | 1547447              | schöfteführarin: Dhavani Johnson                                              | Doutscho Rank AC Münchon  | BrandCrook               |
| +49 (0)89 2   | 1047447 Ges          | ndelsregister: HRB 226742                                                     | IBAN: DE58 7007 0024 0042 | 5 61100 Max Plank        |
| info@brand    | lcrock.com Ust       | -ID-Nr DE 308 776517                                                          | Swift/BIC: DEUTDEDBMUC    | 85 <u>716</u> Unte       |
| www.brand     | crock.com Ger        | richsstand: Amtsgericht München                                               |                           |                          |

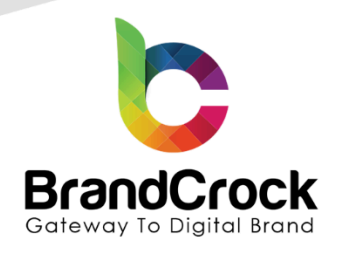

Step 4: Install the Product Availability For Zipcode app by clicking the Install app link.

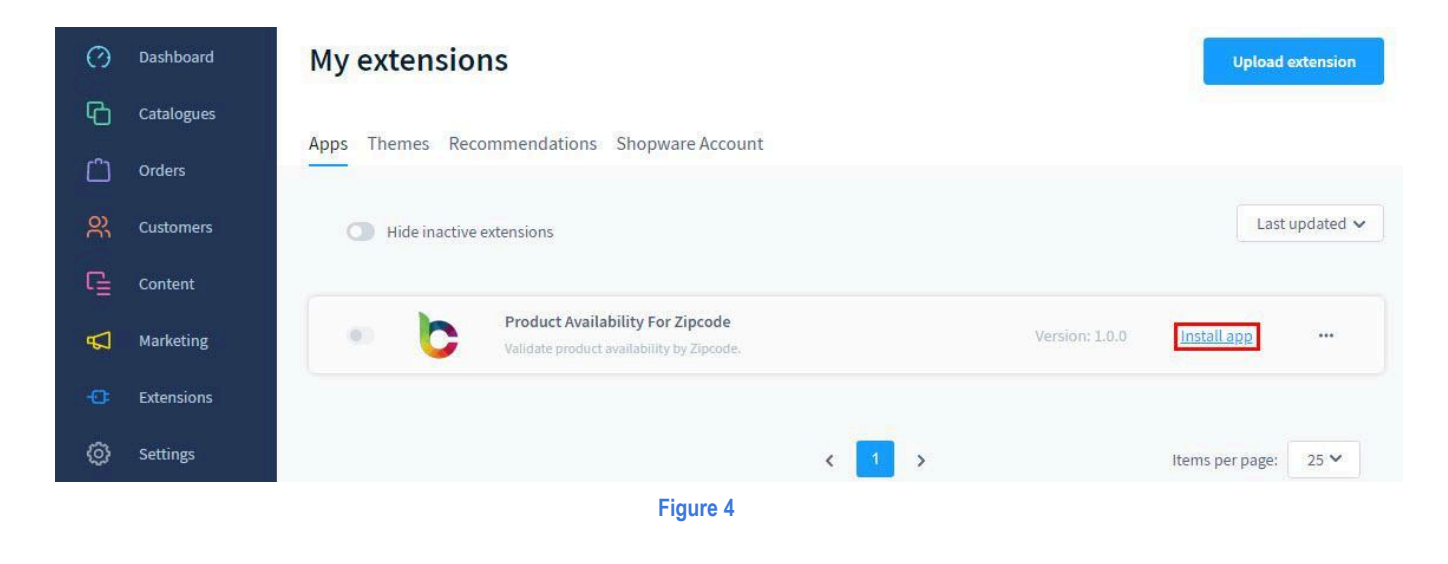

**Step 5:** Next, click **I** toggle switch to activate the **Product Availability For Zipcode** app.

| Ø   | Dashboard  | My extensions                                                                                                    | Upload extension |  |
|-----|------------|----------------------------------------------------------------------------------------------------|------------------|--|
| Ф   | Catalogues | Apps Thomas Decommondations Shopware Account                                                                                                    |                  |  |
|     | Orders     |                                                                                                    |                  |  |
| R   | Customers  | Customers O Hide inactive extensions                                                                                                    |                  |  |
| G   | Content    |                                                                                                    |                  |  |
| Q   | Marketing  | Product Availability For Zipcode (inactive)         Installed on 23 January 2022,           Validate product availability by Zipcode.         23:42 |                  |  |
| -0: | Extensions | Version: 1.0.0                                                                                                    |                  |  |

Figure 5

↔ +49 (0)89 21547447
 ↔ +49 (0)89 37427878
 info@brandcrock.com

www.brandcrock.com

Geschäftsführerin: Bhavani Johnson Handelsregister: HRB 226742 Ust-ID-Nr DE 308 776517 Gerichsstand: Amtsgericht München Deutsche Bank AG München IBAN: DE58 7007 0024 00425 61100 Swift/BIC: DEUTDEDBMUC

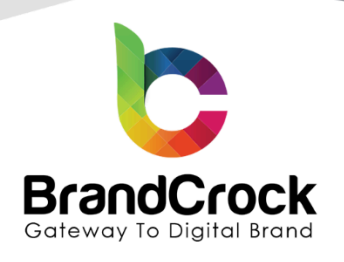

# 4. PLUGIN CONFIGURATION

Login to shop back-end, navigate to Extension 
My extensions 
Product Availability For Zipcode app, click 
Edit option and choose Configuration.

| Ø        | Dashboard         | My extensions                                                                                                    | Upload extension |  |
|----------|-------------------|----------------------------------------------------------------------------------------------------|------------------|--|
| Ф        | Catalogues        |                                                                                                    |                  |  |
| Ê        | Orders            | Apps nemes recommendations Shopware Account                                                                                |                  |  |
| ŝ        | Customers         | Hide inactive extensions                                                                                                   | Last updated 🗸   |  |
| G        | Content           |                                                                                                    |                  |  |
| ₽        | Marketing         | Product Availability For Zipcode     Installed on 21 January 2022,     Validate product availability by Zipcode.     07:18 |                  |  |
| ÷        | Extensions 🔶 🚹    | Version: 1.0.0                                                                                                    | Configuration -3 |  |
|          | Store             |                                                                                                    | Uninstall        |  |
|          | My extensions 🔶 2 |                                                                                                    |                  |  |
| Figure 6 |                   |                                                                                                    |                  |  |

In this **Basic Configuration page**, you can set one or multiple zip codes separated by commas in the **Enter the zipcodes** field and the corresponding number of delivery days in the **Enter the delivery days** field. You can enable the recent search option to view the recently searched products in the shop front-end. The days mentioned here will be calculated as delivery dates in the shop front-end.

c +49 (0)89 21547447
 iii +49 (0)89 37427878
 ∞ info@brandcrock.com
 www.brandcrock.com

Geschäftsführerin: Bhavani Johnson Handelsregister: HRB 226742 Ust-ID-Nr DE 308 776517 Gerichsstand: Amtsgericht München Deutsche Bank AG München IBAN: DE58 7007 0024 00425 61100 Swift/BIC: DEUTDEDBMUC

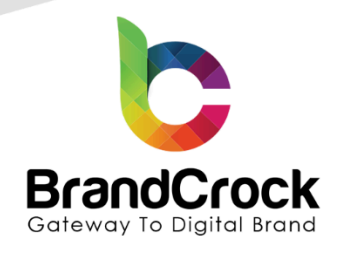

| Brand              | CrockProductAvailability    |   | Save |
|--------------------|-----------------------------|---|------|
| asic Configuration | Sales Channel               |   |      |
|                    | All Sales Channels          | ~ |      |
|                    | Enter the zipcodes          |   |      |
|                    | Please enter the zipcodes   |   |      |
|                    | Enter the delivery days     |   |      |
|                    | Please enter the no of days |   |      |
|                    | Enable the recent search    |   |      |
|                    |                             | ~ |      |

#### Figure 7

Go to **Catalogues**  $\Box$  **Products**  $\Box$  choose any particular product. Inside the product configuration page, under **Specifications**  $\Box$  **Custom fields** you can provide the available zip codes separated by commas, and set the delivery days for those zipcodes. The days mentioned here will be calculated as delivery dates in the shop front-end.

| Select custom field sets      |   |
|-------------------------------|---|
| BrandCrockProductAvailability |   |
| Available Zipcodes            | 0 |
| 500001,500002,500003          |   |
| Deliverable Days              | 0 |
| 5                             |   |

#### Figure 8

c +49 (0)89 21547447
 ii +49 (0)89 37427878
 ∞ info@brandcrock.com

www.brandcrock.com

Geschäftsführerin: Bhavani Johnson Handelsregister: HRB 226742 Ust-ID-Nr DE 308 776517 Gerichsstand: Amtsgericht München Deutsche Bank AG München IBAN: DE58 7007 0024 00425 61100 Swift/BIC: DEUTDEDBMUC

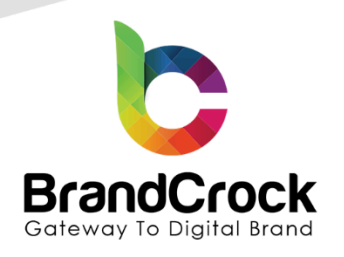

In the shop front-end, the end-user has to enter the zip code in the product detail page and check for availability. The delivery date is displayed if the product is available for the zipcode.

# Separate productSeparate productImage: Separate productImage: Separate product

When the end-user provides valid zip codes, he can get the responses as shown below.

# Variant product

| <b>€1.99*</b><br>Content: 1<br>Prices incl. VAT plus shipping costs |
|---------------------------------------------------------------------|
|                                                                     |
| Colour                                                              |
| M XL<br>1 ÷ Add to shopping cart                                    |
| Product number: SWDEMO10005.4                                       |

#### Figure 10

c +49 (0)89 21547447
 iii +49 (0)89 37427878
 ∞ info@brandcrock.com

www.brandcrock.com

Geschäftsführerin: Bhavani Johnson Handelsregister: HRB 226742 Ust-ID-Nr DE 308 776517 Gerichsstand: Amtsgericht München Deutsche Bank AG München IBAN: DE58 7007 0024 00425 61100 Swift/BIC: DEUTDEDBMUC

Shopware Fashion

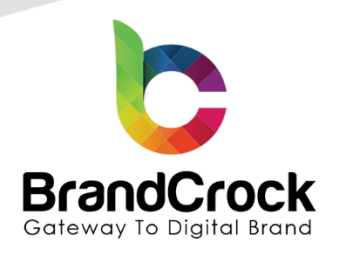

When the end-user provides valid and Invalid zip codes, he can get recent search suggestions as shown below.

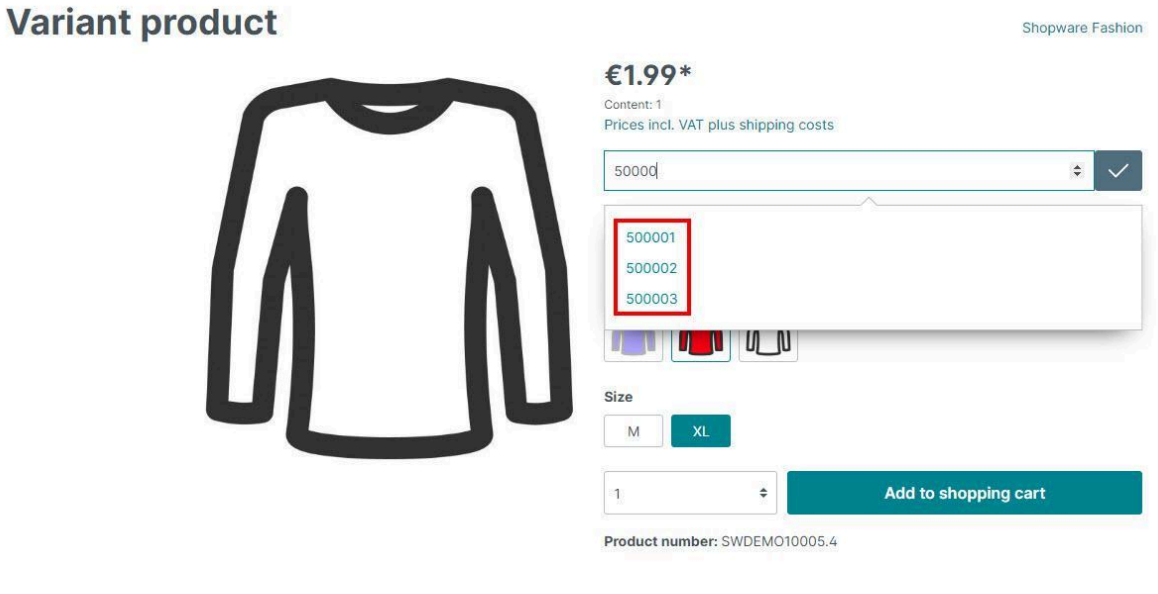

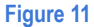

When the end-user provides Invalid zip codes, he can get the responses as shown below.

# Variant product

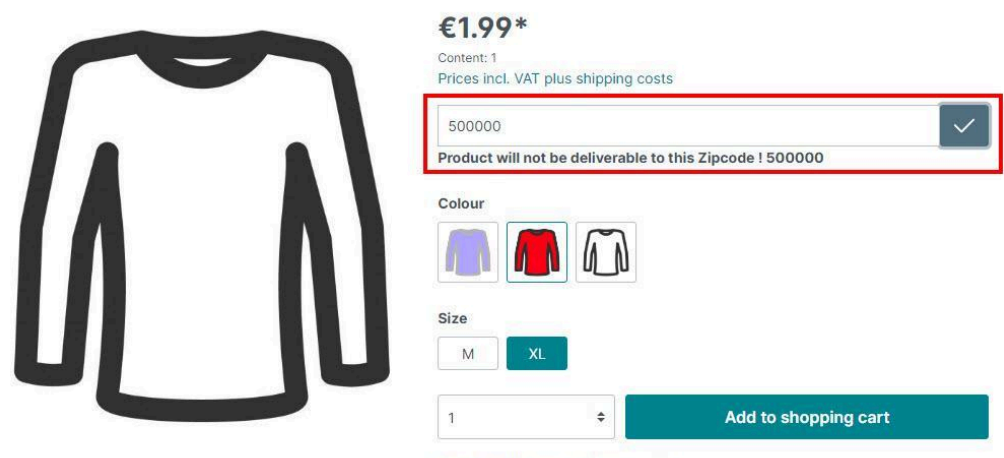

Product number: SWDEMO10005.4

#### Figure 12

c +49 (0)89 21547447
 iii +49 (0)89 37427878
 ∞ info@brandcrock.com

www.brandcrock.com

Geschäftsführerin: Bhavani Johnson Handelsregister: HRB 226742 Ust-ID-Nr DE 308 776517 Gerichsstand: Amtsgericht München Deutsche Bank AG München IBAN: DE58 7007 0024 00425 61100 Swift/BIC: DEUTDEDBMUC

Shopware Fashion

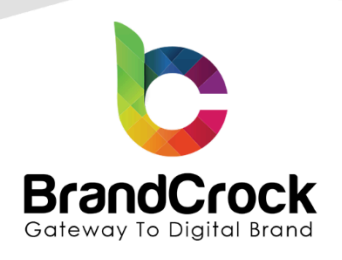

## 5. PLUGIN UNINSTALLATION

Step 1: Navigate to Extensions 
My extensions 
Apps and click deactivate 
icon to deactivate 
Product Availability
For Zipcode as shown below

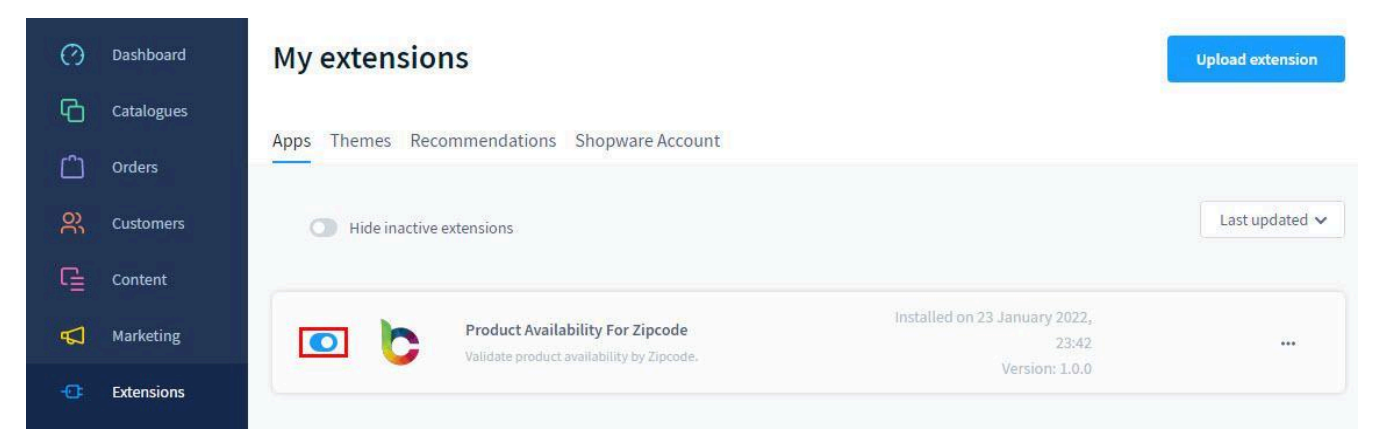

#### Figure 13

Step 2: Next, uninstall the Product Availability For Zipcode app by clicking 🛄 Edit option and by clicking Uninstall link.

| Ø      | Dashboard  | My extensions                                                                                                    |           |  |  |  |
|--------|------------|----------------------------------------------------------------------------------------------------|-----------|--|--|--|
| Ю      | Catalogues | Appr. Themas Decommondations. Showing Account                                                                                                    |           |  |  |  |
| Û      | Orders     | Apps memes recommendations snopware Account                                                                                                    |           |  |  |  |
| e<br>C | Customers  | ◯ Hide inactive extensions Last updated ✓                                                                                                    |           |  |  |  |
| G      | Content    |                                                                                                    |           |  |  |  |
| \$     | Marketing  | Product Availability For Zipcode (inactive)     Installed on 23 January 2022,     23:42     Validate product availability by Zipcode.     Morrison: 0.0 |           |  |  |  |
| 9      | Extensions | Version: 10.0                                                                                                    | Uninstall |  |  |  |

Figure 14

↔ +49 (0)89 21547447
 ↔ +49 (0)89 37427878
 ∞ info@brandcrock.com
 www.brandcrock.com

Geschäftsführerin: Bhavani Johnson Handelsregister: HRB 226742 Ust-ID-Nr DE 308 776517 Gerichsstand: Amtsgericht München Deutsche Bank AG München IBAN: DE58 7007 0024 00425 61100 Swift/BIC: DEUTDEDBMUC

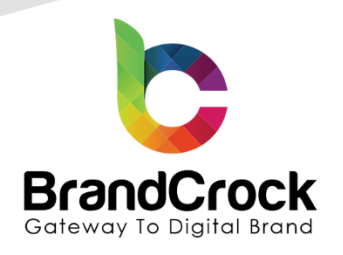

Step 3: Remove the Product Availability For Zipcode app by clicking the Remove link as shown below

| Ø        | Dashboard  | My extensions                                                       | extension |  |
|----------|------------|---------------------------------------------------------------------|-----------|--|
| Ф        | Catalogues |                                                                     |           |  |
| ĉ        | Orders     | Apps Themes Recommendations Shopware Account                        |           |  |
| <u>e</u> | Customers  | Hide inactive extensions     Last updated                           |           |  |
| G        | Content    |                                                                     |           |  |
| ¢        | Marketing  | Product Availability For Zipcode     Version: 1.0.0     Install app |           |  |
| œ        | Extensions |                                                                     | Remove    |  |
|          |            | Elever dE                                                           |           |  |

+49 (0)89 21547447
 iii +49 (0)89 37427878
 iinfo@brandcrock.com

www.brandcrock.com

Geschäftsführerin: Bhavani Johnson Handelsregister: HRB 226742 Ust-ID-Nr DE 308 776517 Gerichsstand: Amtsgericht München Deutsche Bank AG München IBAN: DE58 7007 0024 00425 61100 Swift/BIC: DEUTDEDBMUC

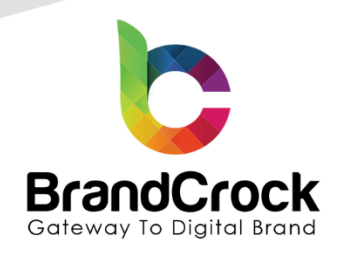

# **6. IMPRINT AND CONTACT**

| BrandCrock (Private limited)                                                        | BrandCrock GmbH                                                                         |  |  |
|-------------------------------------------------------------------------------------|-----------------------------------------------------------------------------------------|--|--|
| Address:                                                                            | Adresse:                                                                                |  |  |
| Max-Planck-Straße 5                                                                 | Max-Planck-Straße 5                                                                     |  |  |
| 85716 Unterschleißheim                                                              | 85716 Unterschleißheim                                                                  |  |  |
| Munich district                                                                     | Landkreis München                                                                       |  |  |
| Bavaria, Germany                                                                    | Bayern, Deutschland                                                                     |  |  |
| <b>Tel:</b> + 49 (0) 89 2154 7447                                                   | <b>Tel:</b> + 49 (0) 89 2154 7447                                                       |  |  |
| <b>Tel:</b> + 49 (0) 89 374 27878                                                   | <b>Tel:</b> + 49 (0) 89 374 27878                                                       |  |  |
| Email: support@brandcrock.com                                                       | Email: <a href="mailto:support@brandcrock.com">support@brandcrock.com</a>               |  |  |
| Website: www.brandcrock.com                                                         | Website: www.brandcrock.com                                                             |  |  |
| Managing Director/CEO:                                                              | Geschäftsführer:                                                                        |  |  |
| Bhavani Johnson                                                                     | Bhavani Johnson                                                                         |  |  |
| Legal form:                                                                         | Rechtsform:                                                                             |  |  |
| Company with limited liability                                                      | Gesellschaft mit beschränkter Haftung                                                   |  |  |
| Jurisdiction:                                                                       | Gerichtsstand:                                                                          |  |  |
| Amtsgericht München                                                                 | Amtsgericht München                                                                     |  |  |
| Commercial register number:                                                         | Handelsregister:                                                                        |  |  |
| HRB 226 742                                                                         | HRB 226742                                                                              |  |  |
| VAT No:                                                                             | Ust-ID-Nr:                                                                              |  |  |
| DE 308 776 517                                                                      | DE 308 776 517                                                                          |  |  |
| Line of Business:                                                                   | Gegenstand des Unternehmens:                                                            |  |  |
| Delivery of services in Information Technology, software development and solutions. | Erbringung von Dienstleistungen der<br>Informationstechnologie. Softwareentwicklung und |  |  |

c +49 (0)89 21547447
 i +49 (0)89 37427878
 ∞ info@brandcrock.com

www.brandcrock.com ۲

Geschäftsführerin: Bhavani Johnson Handelsregister: HRB 226742 Ust-ID-Nr DE 308 776517 Gerichsstand: Amtsgericht München

Deutsche Bank AG München IBAN: DE58 7007 0024 00425 61100 Swift/BIC: DEUTDEDBMUC